株式会社 東洋 TEL:075-501-6616

# Weplat スキャンサービス Document Capture Pro Ver.3.0 の動作情報と EPSON モバイルスキャナー ES-50 / ES-60W の通帳スキャンについて

Weplat スキャンサービス用の Document Capture Pro プラグインと、「Document Capture Pro Ver.3.0」の動作情報についてご連絡します。

- 1. 動作情報
- 2. 「Document Capture Pro Ver.3.0」の対応スキャナ
- 3. 「Document Capture Pro Ver.3.0」でのプラグインの操作手順
- 4. 「Document Capture Pro プラグイン」について
- 5. ES-50 / ES-60W による銀行通帳のスキャンについて

# 1 動作情報

**2020**年1月30日に epson.jp に公開された「Document Capture Pro Ver.3.0」と、スキャンサービ ス用プラグインとの動作は問題ありません。

■動作可能なバージョンの組み合わせ

| 対応Document Capture Proのバージョン | Document Capture Proプラグインのバージョン |  |  |  |
|------------------------------|---------------------------------|--|--|--|
| Document Capture Pro Ver.3   |                                 |  |  |  |
| Document Capture Pro Ver.2   | Ver.2.0.1                       |  |  |  |
| Document Capture Pro Ver.1   | ver.2.0.0                       |  |  |  |

## 2 「Document Capture Pro Ver.3.0」の対応スキャナ

「Document Capture Pro Ver.3」の対応スキャナとして、「ES-50/ES-60W」が追加されています。 Weplat スキャンサービスにおいても「ES-50/ES-60W」の利用が可能です。

「Document Capture Pro Ver.3」の対応機種情報は次のページをご覧ください。

https://www.epson.jp/products/scanner/dcp/#compatible

# 3 「Document Capture Pro Ver.3.0」でのプラグインの操作手順

次の手順によりスキャンサービス用のプラグインを実行できます。

①「Document Capture Pro Ver.3.0」を起動し、「シンプルスキャン」タブ → [スキャン設定]をク リックし、 [スキャン設定]画面下の [スキャン中にプレビューを表示する] にチェックが入っている ことを確認し [OK] をクリックします。一度チェックを入れるとその状態が保存されます。

②[原稿サイズ]を証憑のサイズに合わせて選択し、[スキャン片面]のアイコンをクリックします。

| Document Capture Pro    |                            | - 0 ×      | スキャン協会                      |                                               |
|-------------------------|----------------------------|------------|-----------------------------|-----------------------------------------------|
| Document Cap            | EPSON PX-M7050FX Series -  |            | スキャン設定名:                    | (現在の設定) · · · · · · · · · · · · · · · · · · · |
| 1 9072495<br>1 90712495 | 原則かび: A4                   | -<br>+v)@2 | 取込装置:<br>原稿サイズ:<br>イメージライブ: | 原現約<br>A4<br>日勤                               |
|                         |                            | <b>n</b> 1 | 回転:<br>報像度:                 | なし<br>健康 (300dp)<br>ロ 文字(545)                 |
|                         |                            |            |                             | ○ 续转版正<br>● 6紙ページ除去<br>IF相反定                  |
| 77-14限和运行               | スキャンを解除します。原稿のセットを編成してのためし |            | - tur                       |                                               |

③[スキャン結果の編集] 画面が表示されます。証憑のスキャン画像が問題ないことを確認し、[次へ] をクリックします。

| Document Capture Pro 編集 表示 ページ                   |         |                      |                     |          |              | -        | o x         |
|--------------------------------------------------|---------|----------------------|---------------------|----------|--------------|----------|-------------|
| スキャン結果の編集<br>スキャン結果を確認し、編集後、「次へ」をクリック<br>してください。 | +       | <del>ري</del><br>۱۹۸ | 1<br>11<br>11<br>11 | _•<br>≋≋ | <br>⊳<br>ner | Q<br>拡大機 | (?)<br>^167 |
|                                                  |         |                      |                     |          |              |          | <           |
| ·0 · S• III                                      | II 🔣 da | •                    |                     |          |              | (1/1     | 3           |
| 210 x 297 mm                                     |         |                      |                     |          |              |          | 太^          |

④ [転送先選択] 画面が表示されますので、 [Weplat スキャンサービス送信] をクリックします。

| Document Ca               | pture Pro                                   |             |            |                 |                           | - × |
|---------------------------|---------------------------------------------|-------------|------------|-----------------|---------------------------|-----|
| 転送先選択<br>データの報送先を選んでください。 |                                             |             |            |                 |                           |     |
|                           |                                             |             |            |                 |                           |     |
|                           | <b>i</b><br>80                              | EX-16720    | FTPサーバーに送信 | <b>1</b><br>19  | Wieb7#1/#-<br>(WebDAV)に武臣 |     |
|                           | Microsoft(R)<br>SharePoint(R)<br>ServerSIEE | EvenoteSize |            | SugarSyncicitie | Weplatスキャンサービ<br>スに送信     |     |
|                           | _                                           |             |            |                 | 4                         |     |
| +⊃<br>                    |                                             |             |            |                 |                           |     |

⑤ [転送先の詳細設定] 画面が表示されます。

スキャンサービス用プラグインの設定を行い[完了]ボタンをクリックします。

| Document Capture Pr | 0                                                                 |                                   |                      |                         |           | - ×      |
|---------------------|-------------------------------------------------------------------|-----------------------------------|----------------------|-------------------------|-----------|----------|
| 転送先の詳細設定を           | ¥細設定                                                              |                                   |                      |                         |           | ?<br>~~~ |
|                     | 27イル名: 保存形式: アップロード先を選択 戦時先選択 サンプル商店【一数3 仕訳を選択 ④ 自動性訳依頼 即門を選択(任意) | img_20200207_001<br>JPEG<br>つ手助仕訳 | 〇 7ップロードの<br>創門CSV搬送 | -Jpg<br>《 保存協<br>後来<br> | 12<br>5   |          |
| €⊃<br>戻る            |                                                                   |                                   |                      | -                       | <b>破棄</b> | 完了       |

※「Document Capture Pro Ver.3.0」の使用方法については、「Document Capture Pro Ver.3.0」のユーザーズガイドおよびヘルプをご覧ください。

# 4 「Document Capture Pro プラグイン」について

「Document Capture Pro Ver.2」または「Document Capture Pro Ver.1」と、「Document Capture Pro プラグイン」がインストールされている環境に「Document Capture Pro Ver.3」をインストールした場合、「Document Capture Pro プラグイン」は引き継がれますので再インストールは必要ありません。

なお、最新の「Weplat スキャンサービス Document Capture Pro プラグイン」 のダウンロードは、 Weplat スキャンサービス<<u>https://scan.weplat.epson.jp/scan/login</u>>のフッター[DCP プラグイン]か らダウンロードできます。

### ES-50 / ES-60W による銀行通帳のスキャンについて

**EPSON** モバイルスキャナー **ES-50 / ES-60W** は会計事務所様での利用限定で通帳のスキャンの 動作確認を実施いたしました。 通帳のスキャンは以下の点にご注意の上、お使いください。

### ■通帳スキャンの注意事項

●通帳に仕訳化したくない明細行がある場合

・仕訳化したくない明細行は書き込みによる指示が必要ですが、通帳原本へ書き込まないようにご 注意ください。

仕訳化が不要な明細箇所の指示は、「×」印や線の書き込みが必要です。この場合、通帳をコピーし、コピー側へ書き込んで自動仕訳依頼してください。

●通帳のような綴じられた冊子をスキャンする場合

・通帳がスキャナーに給紙されない場合は、手で軽く押し込んでください。その際は無理に押し込 まないよう、ご注意ください。

・厚みのあるページは斜めに給紙されたり、画像が間延びする場合があります。

・通帳がスキャナ―から取り出せなくなった場合は ES-50 または ES-60W ユーザーズガイド「詰まった原稿を取り除く」を参照してください。

また、通帳を損傷しないよう、十分にご注意ください。

・通帳の印刷の状態によっては、スキャン画像にかすれ、ゆがみ、汚れ、欠けなどが発生する場合 があります。

#### ■ES-50 / ES-60W の修理サービスについて

修理のご依頼は、以下へご連絡ください。

エプソンサービスコールセンター

TEL:050-3155-8600 受付時間:月曜日~金曜日 9:00~17:30 (祝日・弊社指定休日を除く)

ホームページからの修理申込

ES-50 : <u>https://www.epson.jp/support/portal/hoshu/es-50.htm</u> ES-60WB : <u>https://www.epson.jp/support/portal/hoshu/es-60wb.htm</u> ES-60WW : <u>https://www.epson.jp/support/portal/hoshu/es-60ww.htm</u>

以上、よろしくお願いいたします。